## Digitaal bijdragen via de Scipio App

Open de Scipio App en klik op het icoontje onderin de balk (met het potloodje). Bij het icoontje staat de tekst 'Actie Kerkbalans'.

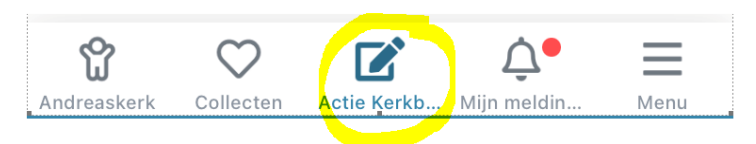

Vul vervolgens de toezegging in:

| Mijn toezegging              |   |
|------------------------------|---|
| € 0 00 per jaar              |   |
|                              |   |
| lk betaal mijn toezegging in |   |
| 12 termijnen                 | ~ |
| Betaalwijze                  |   |
| Machtiging (bank)            | ~ |
| NL54 INGB 0005 9429 17       |   |

Selecteer bij '**lk betaal mijn toezegging in**' (klik op pijltje naar beneden) de termijnen waarin u wilt betalen. De mogelijkheden zijn:

- 1 termijn: de toezegging wordt in 1 keer afgeschreven
- 4 termijnen: de toezegging wordt in kwartalen afgeschreven
- 12 termijnen: de toezegging wordt maandelijks afgeschreven

Bij '**Betaalwijze**' kiest u (klik op pijltje naar beneden) of u wilt betalen per bankmachtiging of dat u zelf uw betaling wilt overmaken. Standaard staan de bankmachtiging als voorkeur aangegeven.

Vervolgens klikt u op 'Volgende'.

Het scherm dat hierna komt is een 'bevestigingsscherm'. Hierin staat een samenvatting van het toegezegde bedrag en de gekozen betaalwijze en termijnen.

Bevestigen

Als alles akkoord is klikt u op de groene knop 'Bevestigen'.